## Firmware flash procedure AIR3-7.3 -Boot only

Here is a procedure that allows you to flash the firmware. Please follow the steps one by one, exactly in the same order to make sure to flash the new firmware without problems. If you face any problem at any step, please contact us.

This procedure has to be applied with a Windows computer.

1/ Download 3 compressed files located in the following link (browse the different subfolders) and **save them on your computer**:

https://ftp.fly-air3.com/Firmware/

- Easy driver installer.zip (in Drivers subfolder)
- SP\_Flash\_Tool\*\*\*.zip ( in Flashtool subfolder)
- Firmware compressed file located in the 73 subfolder (DO NOT USE the WRONG firmware)

Uncompress the 3 files (<u>using 7 zip if necessary</u>: https://www.7-zip.org/ download and install the application.)

2/ Install the USB driver on your computer by clicking on the install.bat file and follow the steps..

Read the message during installation and make sure the drivers are correctly installed. In case the driver installer is not working, other folders exist with other drivers installer.

## 3/ Make sure AIR<sup>3</sup> is <u>powered OFF</u> and <u>no USB cable is connected</u>.

4/ Launch the flash tool on your computer:

| Nom                    | Modifié le     | Туре                | Taille    |
|------------------------|----------------|---------------------|-----------|
| imageformats           | 19-06-18 03:48 | Dossier de fichiers |           |
| sqldrivers             | 19-06-18 03:48 | Dossier de fichiers |           |
| 0 assistant.exe        | 22-05-18 11:13 | Application         | 1.181 Ko  |
| BromAdapterTool.ini    | 22-05-18 11:13 | Paramêtres de con   | 1 Ko      |
| console_mode.xsd       | 22-05-18 11:13 | Fichier XSD         | 27 Ko     |
| CustPT.ini             | 22-05-18 11:13 | Paramètres de con   | 1 Ko      |
| DA_PLbin               | 22-05-18 11:13 | Fichier BIN         | 10.836 Ko |
| DA_PL_CRYPTO20.bin     | 22-05-18 11:13 | Fichier BIN         | 10.836 Ko |
| DA_SWSEC.bin           | 22-05-18 11:13 | Fichier BIN         | 3.986 Ko  |
| DA_SWSEC_CRYPTO20.bin  | 22-05-18 11:13 | Fichier BIN         | 3.986 Ko  |
| dl_without_scatter.xml | 22-05-18 11:13 | Serna XML File      | 2 Ko      |
| download_scene.ini     | 22-05-18 11:13 | Paramètres de con   | 1 Ko      |
| flash_tool.exe         | 22-05-18 11:13 | Application         | 10.131 K  |
| flashtool.qch          | 22-05-18 11:13 | Fichier QCH         | 6.432 Ko  |
| flashtool.qhc          | 22-05-18 11:13 | Fichier QHC         | 12 Ko     |
| FlashToolLib.dll       | 22-05-18 11:13 | Extension de l'app  | 1.399 Ko  |
| FlashToolLib.v1.dll    | 22-05-18 11:13 | Extension de l'app  | 2.655 Kd  |
| FlashtoollibEx.dll     | 22-05-18 11:13 | Extension de l'app  | 5.442 Ko  |
| history.ini            | 11-03-20 18:03 | Paramètres de con   | 1 Ko      |
| key.ini                | 22-05-18 11:13 | Paramètres de con   | 3 Ko      |
| msvcp90.dll            | 22-05-18 11:13 | Extension de l'app  | 556 Ko    |
| msvcr90.dll            | 22-05-18 11:13 | Extension de l'app  | 641 Ko    |
| MTK_AllInOne_DA.bin    | 22-05-18 11:13 | Fichier BIN         | 10.944 Ko |
| option.ini             | 11-03-20 18:03 | Paramètres de con   | 1 Ke      |
| phonon4.dll            | 22-05-18 11:13 | Extension de l'app  | 261 Ko    |
| 🛃 platform.xml         | 22-05-18 11:13 | Serna XML File      | 27 Ko     |
| QtCLucene4.dll         | 22-05-18 11:13 | Extension de l'app  | 873 Ko    |
| QtCore4.dll            | 22-05-18 11:13 | Extension de l'app  | 2.239 K   |

The Flash tool interface will appear.

| Welcome     Format     Download     Readback     Memory Test       Download     Stop       Download     Stop       Download     Stop       Download     Stop       Download     Clusers/bertr/Downloads/SP_Flash_Tool_v5.1904_Win/MTK_AllinOne_DA.bin       Choose       Authentication File       Download       Image: State - loading File       Authentication File       Image: State - loading File       Image: State - loading File                                                                                                    |          |                      |                   |                 |                      |                     |        |          |
|----------------------------------------------------------------------------------------------------|----------|----------------------|-------------------|-----------------|----------------------|---------------------|--------|----------|
| Download     Stop       Download-Agent     C:\Users\bert\Downloadd\SP_Flash_Tool_v5.1904_Win\MTX_AllinOne_DA.bin     doose       Scatter-loading File     Image: C:\Users\bert\Downloadd\SP_Flash_Tool_v5.1904_Win\MTX_AllinOne_DA.bin     doose       Authentication File     Image: C:\Users\bert\Downloadd\SP_Flash_Tool_v5.1904_Win\MTX_AllinOne_DA.bin     doose       Download Only     Image: C:\Users\bert\Downloadd\SP_Flash_Tool_v5.1904_Win\MTX_AllinOne_DA.bin     doose       Download Only     Image: C:\Users\bert\Downloadd\SP_Flash_Tool_v5.1904_Win\MTX_AllinOne_DA.bin     doose       Download Only     Image: C:\Users\bert\Downloadd\SP_Flash_Tool_v5.1904_Win\MTX_AllinOne_DA.bin     doose       Download Only     Image: C:\Users\bert\Downloadd\SP_Flash_Tool_v5.1904_Win\MTX_AllinOne_DA.bin     doose       Download Only     Image: C:\Users\bert\Downloadd\SP_Flash_Tool_v5.1904_Win\MTX_AllinOne_DA.bin     doose       Download Only     Image: C:\Users\bert\Downloadd\SP_Flash_Tool_v5.1904_Win\MTX_AllinOne_DA.bin     doose       Download Only     Image: C:\Users\bert\Downloadd\SP_Flash_Tool_v5.1904_Win\MTX_AllinOne_DA.bin     doose       Image: C:\Users\bert\Downloadd\SP_Flash_Tool_v5.1904_Win\MTX_AllinOne_DA.bin     Image: C:\Users\bert\Downloadd\SP_Flash_Tool_v5.1904_Win\MTX_AllinOne_DA.bin                                                                                                    |          | Welcome Format       | Download          | Readback        | Memory Test          |                     |        |          |
| Download     Stop       Image: Stop in the stop in the stop in the                       | _        | +                    | 0                 |                 |                      |                     |        |          |
| Download-Agent       C:(Users/bertr/Downloads)SP_Flash_Tool_v5.1904_Win/MTX_AllnOne_DA.bin       Choose         Scater-loading File       C       Choose         Authentication File       C       Choose         Download Only       C       Choose         Name       Begin Address       End Address       Location                                                                                                    |          | Download             | Stop              |                 |                      |                     |        |          |
| 1ediaTek     Closes jueid (John Houds): - rest_1000; 5: 390, 2410 (mit Challolis); 2: 000, 25: 390, 2410 (mit Challolis); 2: 000, 25: 390, 25: 390, 25: 390, 25: 390, 25: 390, 25: 390, 25: 390, 25: 390, 25: 390, 25: 390, 25: 39 |          | Download-Agent       | C:\Ueare\bartr\   | Downloade\CD_E  | ch Tool vE 1004 Wir  | MTK AllioOne DA bin | _      | Choose   |
| Scatter-loading File Choose Authentication File Download Only Name Begin Address End Address Location                                                                                                    |          | bonnioud Agent       | C. JUSEIS/Derti ( | Downloads(SF_F) | ISH_1001_V3.1904_VVI |                     | _      | - choose |
| Authentication File   Download Only  Name Begin Address End Address Location  Location                                                                                                    |          | Scatter-loading File |                   |                 |                      |                     | $\sim$ | choose   |
| Deventeed Only       Image: Name       Begin Address       End Address       Location                                                                                                    | lediaTek | Authentication File  |                   |                 |                      |                     | $\sim$ | 🚞 choose |
| Name Begin Address End Address Location                                                                                                    |          | Download Only        | •                 |                 |                      |                     |        |          |
|                                                                                                    | 1 - C    | ✓ Name B             | egin Address      | End Address     |                      | Location            |        |          |
|                                                                                                    |          |                      | -                 |                 |                      |                     |        |          |
|                                                                                                    |          |                      |                   |                 |                      |                     |        |          |
|                                                                                                    |          |                      |                   |                 |                      |                     |        |          |
|                                                                                                    | =        |                      |                   |                 |                      |                     |        |          |
|                                                                                                    |          |                      |                   |                 |                      |                     |        |          |
|                                                                                                    |          |                      |                   |                 |                      |                     |        |          |
|                                                                                                    |          |                      |                   |                 |                      |                     |        |          |
|                                                                                                    |          |                      |                   |                 |                      |                     |        |          |
|                                                                                                    |          |                      |                   |                 |                      |                     |        |          |
|                                                                                                    |          |                      |                   |                 |                      |                     |        |          |

5/ Select the MT6771 Android scatter.txt file located in the Firmware uncompressed folder by clicking on the "Choose" button (Note: the address and name of the folder may differ from the screenshot).

| ions Window Help | 2          |             |                  |             |                   |           |                        |                                                                                                    |       |  |
|------------------|------------|-------------|------------------|-------------|-------------------|-----------|------------------------|----------------------------------------------------------------------------------------------------|-------|--|
|                  | Welcome    | Format      | Download         | Readback    | Memory Test       |           |                        |                                                                                                    |       |  |
|                  |            |             | 0                |             |                   |           |                        |                                                                                                    | 1     |  |
|                  | Downl      | oad         | Stop             |             |                   |           |                        |                                                                                                    |       |  |
|                  |            |             |                  |             |                   |           |                        |                                                                                                    |       |  |
|                  | Downloa    | d-Agent C   | :\Users\bertr\Do | wnloads\SP_ | Flash_Tool_v5.190 | 04_Win\M  | TK_AllInOne_DA.bin     | 😑 ch                                                                                                    | ioose |  |
|                  | Scatter-I  | oading File | :\Users\bertr\Do | vnloads\AIR | 3_20221213_boot   | only\MT67 | 71_Android_scatter.txt | Characterization     Control     Control     Contro     Control     Control     Control     Co | 106_  |  |
| 6771             | A. 46 - 44 | -           |                  |             |                   |           |                        |                                                                                                    |       |  |
| 10//1            | Authentic  | ation File  | _                |             |                   |           |                        |                                                                                                    | loose |  |
|                  | Downloa    | d Only      | -                |             |                   |           |                        |                                                                                                    |       |  |
|                  |            | Name        | Begin            | Address     | End Addr          | ess       | Region                 | Location                                                                                                    | n ^   |  |
|                  |            | cam_vpu1    | 0x000000         | 017800000   | 0x000000000       | 000000    | EMMC_USER              |                                                                                                    |       |  |
| →                |            | cam_vpu2    | 0x000000         | 018700000   | 0x000000000       | 000000    | EMMC_USER              |                                                                                                    |       |  |
|                  |            | cam_vpu3    | 0x000000         | 019600000   | 0x000000000       | 000000    | EMMC_USER              |                                                                                                    |       |  |
|                  |            | k           | 0x000000         | 020500000   | 0x000000000       | 000000    | EMMC_USER              |                                                                                                    | - 11  |  |
|                  |            | k2          | 0x000000         | 020600000   | 0x000000000       | 000000    | EMMC_USER              |                                                                                                    |       |  |
|                  |            | boot        | 0x000000         | 020700000   | 0x00000002        | 26fffff   | EMMC_USER              | C:\Users\b                                                                                                    | e     |  |
|                  |            | ogo         | 0x000000         | 022700000   | 0x000000000       | 000000    | EMMC_USER              |                                                                                                    |       |  |
|                  |            | dtbo        | 0x000000         | 022f00000   | 0x000000000       | 000000    | EMMC_USER              |                                                                                                    |       |  |
|                  |            | tee1        | 0x0000000        | 023700000   | 0x000000000       | 000000    | EMMC_USER              |                                                                                                    | ~     |  |
|                  | <          |             | 16.1000000       |             |                   |           |                        |                                                                                                    | >     |  |
|                  |            |             |                  |             |                   |           |                        |                                                                                                    |       |  |

## 6/ Make sure "Download only" is selected in the drop down and only "Boot" in the selection of items

| 🚆 Smart Phone Flash Tool(Runtime | e Trace Mode)        |                  |               |                                         |                            | -    |        | × | 774          |              |               |        |
|----------------------------------|----------------------|------------------|---------------|-----------------------------------------|----------------------------|------|--------|---|--------------|--------------|---------------|--------|
| File Options Window Help         |                      |                  |               |                                         |                            |      |        |   | //1          | Authen       | tication File |        |
| We                               | elcome Format        | Download         | Readback      | Memory Test                             |                            |      |        |   |              | Downle       | oad Only      | •      |
| вм                               |                      | Stop             |               |                                         |                            |      |        |   |              |              | Name          | Beg    |
|                                  | Download             | Stop             |               |                                         |                            |      |        |   |              |              | cam_vpu1      | 0x0000 |
| D                                | ownload-Agent        | C:\Users\bertr\D | ownloads\SP_I | Flash_Tool_v5.1904_W                    | in\MTK_AllInOne_DA.bin     | 6    | choose |   | - <b>*</b> > |              | cam_vpu2      | 0x0000 |
| s                                | Scatter-loading File | C:\Users\bertr\D | ownloads\AIR3 | 3_20221213_bootonly\/                   | MT6771_Android_scatter.txt | ~    | choose |   |              |              | cam_vpu3      | 0x0000 |
| MT6771                           | antication File      |                  |               |                                         |                            | ~    | choose |   |              |              | lk            | 0x0000 |
|                                  | Download Only        | •                |               |                                         |                            |      |        |   |              |              | lk2           | 0x0000 |
|                                  | Name                 | egin             | Address       | End Address                             | Region                     | Loca | tion ^ |   |              | $\checkmark$ | boot          | 0x0000 |
|                                  |                      | 0x000000         | 0017800000    | 0x000000000000000                       | 000 EMMC_USER              |      |        |   |              |              | logo          | 0x0000 |
|                                  | cam_vpu2             | 0x000000         | 0018700000    | 0x000000000000000                       | 000 EMMC_USER              |      | - 1    |   |              |              | dtbo          | 0x0000 |
|                                  |                      | 0x000000         | 0019600000    | 0.0000000000000000000000000000000000000 | DOU EMINC_USER             |      |        |   |              |              | test.         | 0000   |

7/ Click the Download button (reminder: AIR<sup>3</sup> is powered off and no USB cable connected)

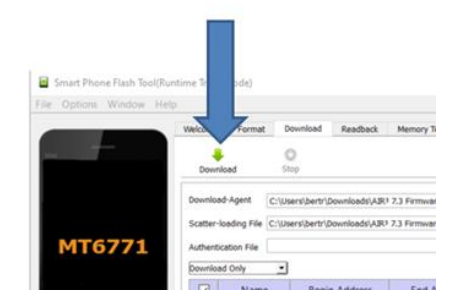

8/ Plug the USB cable to AIR<sup>3</sup> while it is Turned OFF.

| Extern RAM Type: DRAM | <b>.</b> | 0.000000000 | 400000 | 200000001 020    | 537 FMM     |                                              |
|-----------------------|----------|-------------|--------|------------------|-------------|----------------------------------------------|
| < >                   |          |             |        | [system] Downloa | d Flash 14% |                                              |
| S EMMC Flash          | 32.65M/s | 196.00M     | EMMC   | High Speed       | 0:25        | MediaTek PreLoader USB VCOM (Android) (COM9) |
|                       |          |             |        |                  |             |                                              |

9/Wait a few seconds. The progress bar will become purple, green, the last is yellow. When the yellow is over 100%, and a green valid mark appears, you can unplug the USB, then power on the tablet.

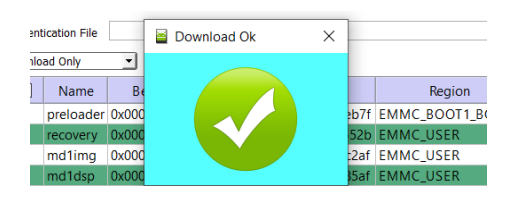

## If you have not seen the Large Green Valid mark at the end, it may means that the driver was not correctly installed and the flash didn't work.

10/ Once the unit has been flashed, the launch of the tablet will take a little bit more time than usual start.

WARNING: This procedure is only valid for AIR<sup>3</sup> 7.3.

11/Check that  $\rightarrow$  Android Settings/About device/Android version/Kernel version is dated Dec 13 2022 or later.